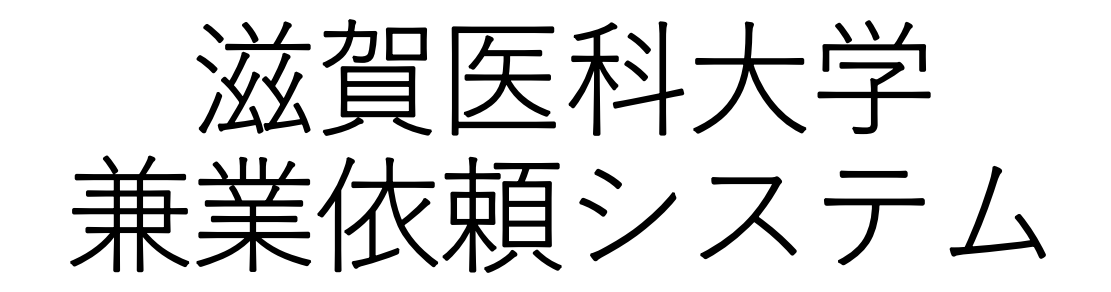

操作マニュアル

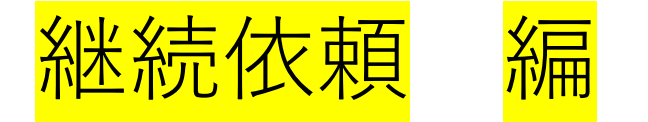

1

## はじめに・・・本マニュアルでは、一度申請した兼業の「継続」分を 申請する方法を説明します。

①メールアドレス、パスワードを入力後、 登録したアドレス宛に届く認証コードを入力してシ ステムヘログインしてください。

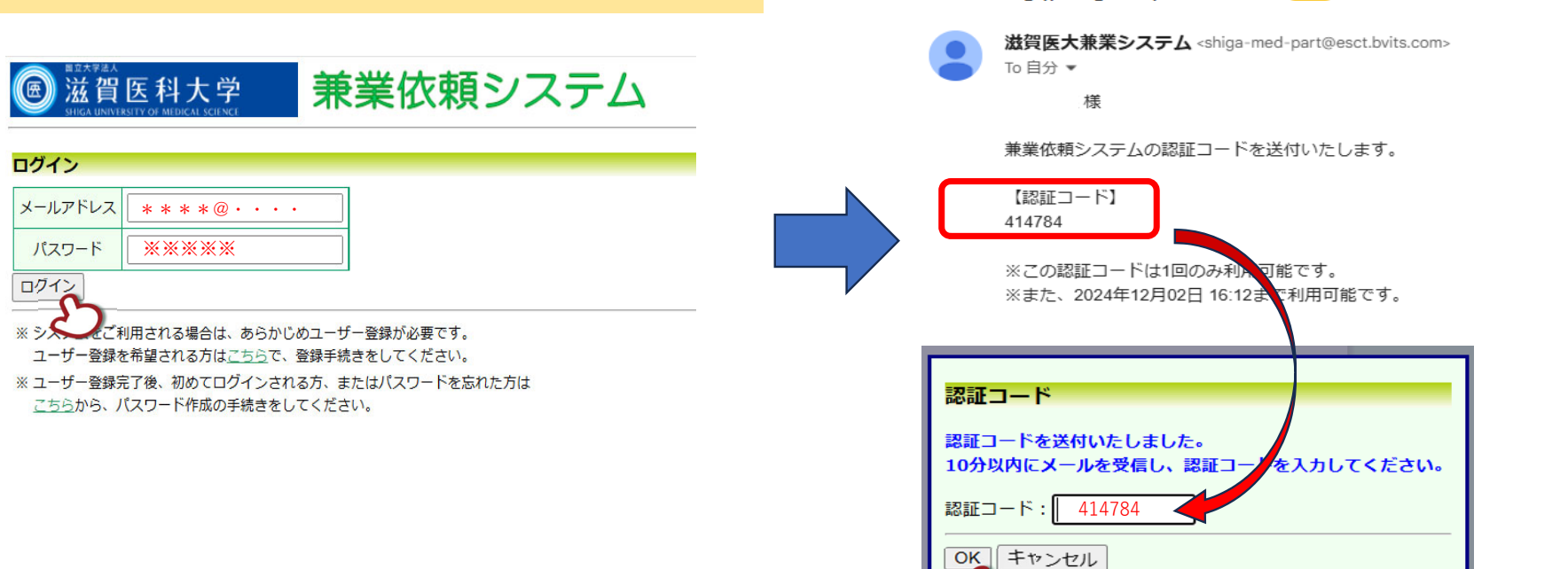

【兼業】認証コード 外部 \_INBOX/兼業依頼システム×

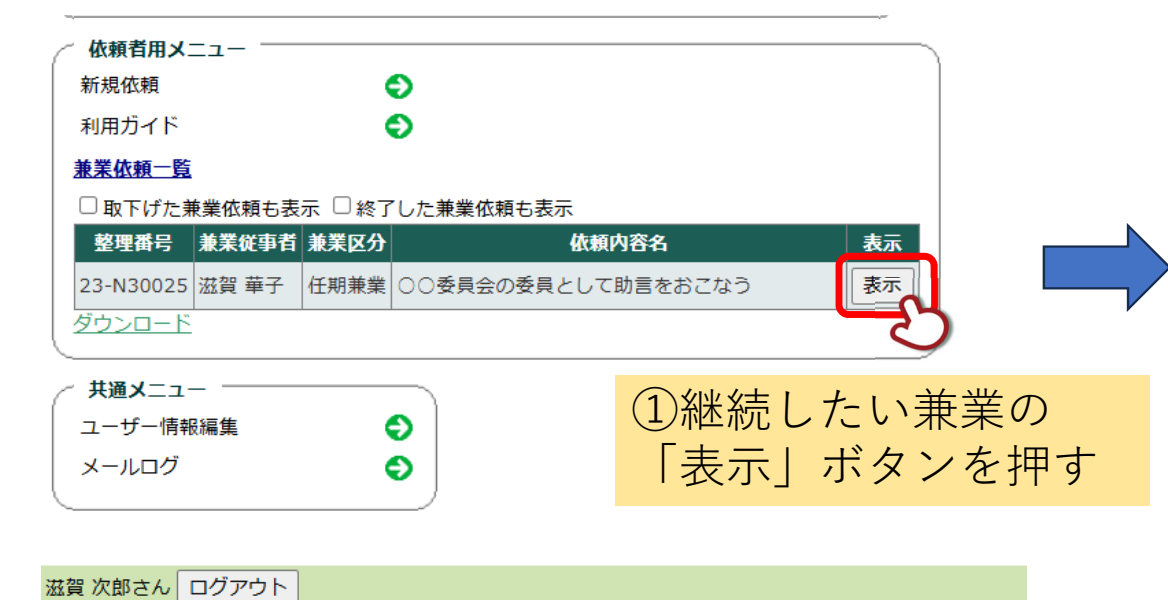

| <b>兼耒仳</b> 粮詳 | 湘表示                                       |        |       |     |     |
|---------------|-------------------------------------------|--------|-------|-----|-----|
| 整理番号          | 23-N30025                                 |        |       |     |     |
| 継続依頼          | 継続依頼を提出する                                 | 2      | 継続    | 衣頼を | 提出了 |
| 兼業従事者         | 滋賀 華子                                     | 31     | ボタ    | ンを押 | す   |
| 兼業区分          | 任期兼業                                      |        |       |     | -   |
| 依頼内容名         | ○○委員会の委員として助言で                            | をおこなう  |       |     |     |
| 依頼者           | 役割 氏名 所属 職名   依頼者 滋賀 次郎 事務 事務             |        |       |     |     |
| 期間            | 2023年04月01日 ~ 2025年(                      | 03月31日 |       |     |     |
| この依頼を褚        | 复製して新規依頼 🔷                                |        |       |     |     |
| 戻る            | ٢                                         |        |       |     |     |
| 依頼履歴          |                                           |        |       |     |     |
| 依頼種類          | 依頼 審査状                                    | 況      | 表示 編集 | 削除  |     |
| 新規依頼<br>20    | 滋賀 次郎<br>)24/12/12 10:04 <sup>兼業依頼の</sup> | 処理完了   | 表示 編集 | 削除  |     |
| 依頼メニュ         | <u> </u>                                  |        |       |     |     |
| 変更届           | Ð                                         |        |       |     |     |
| 取消届           | Ð                                         |        |       |     |     |

Ð

実施状況報告

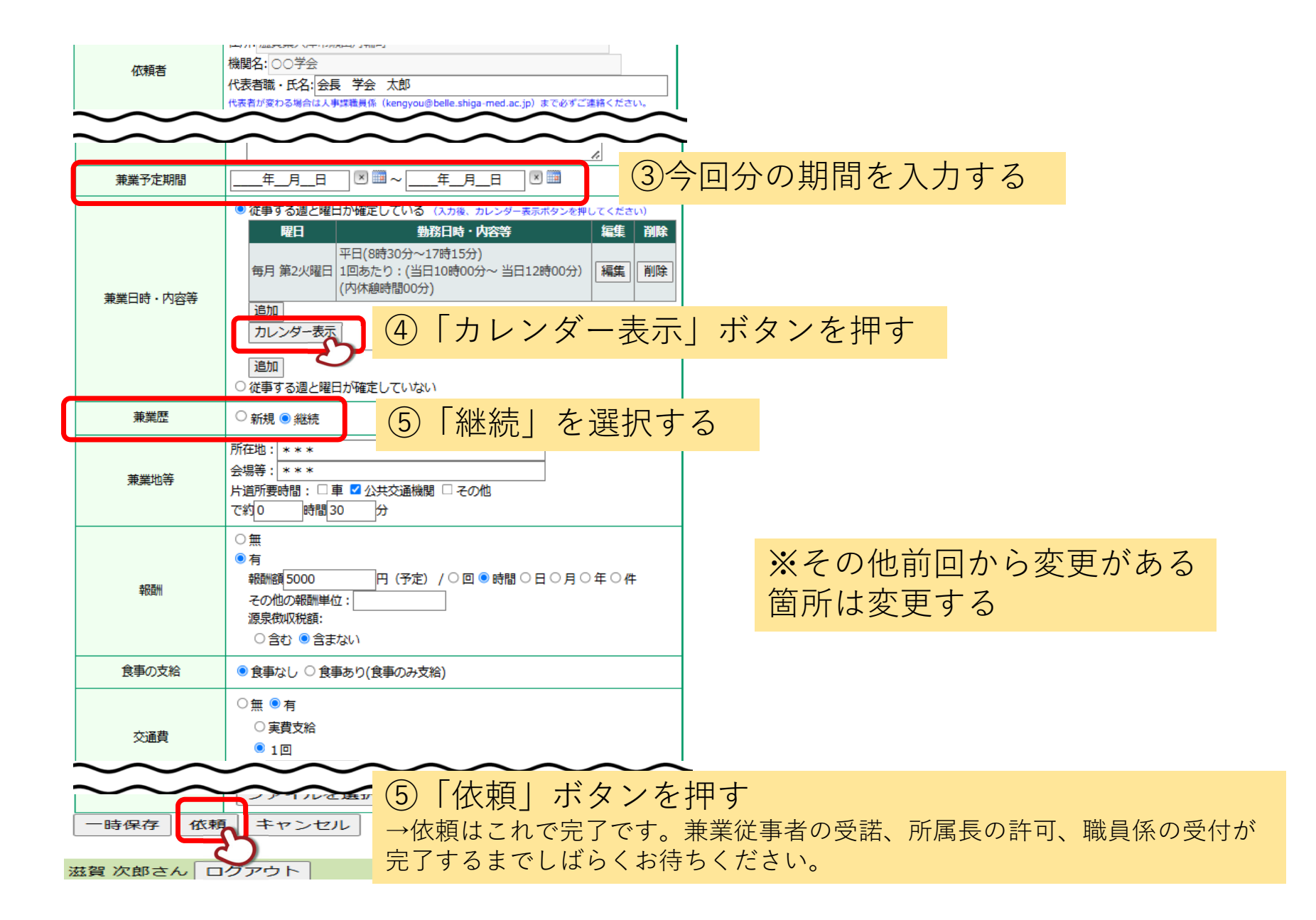